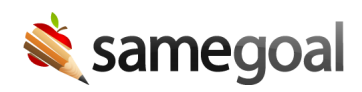

# **OpenID Connect Identity Provider**

Your district can configure SameGoal to authenticate users against an OpenID Connect Identity Provider (IdP). Many districts use OpenID Connect (OIDC) to manage user authentication across a variety of district applications.

SameGoal supports specification compliant OIDC Identity Providers.

- General OpenID Connect Configuration
- Google OpenID Connect Configuration (Google SSO)
  - Create a new Google API project
  - Set up the consent screen
  - Create an OAuth 2.0 Client ID
- Microsoft Entra OpenID Connect Configuration (Entra SSO)
  - Register a new Microsoft Entra application
  - Copy the OAuth 2.0 Client ID
  - Create a new OAuth 2.0 Client Secret ID
- Enter configuration information into SameGoal

**General OpenID Connect Configuration** 

**Steps** *To configure SSO with any OpenID Connect identity provider:* 

- 1. Configure your external OIDC Identity Provider.
- 2. Log into SameGoal using an administrative account.
- 3. Visit Settings (left menu) > District Information > OpenID Connect / OIDC.
- 4. Enter the Client ID, Client Secret and Issuer URL provided by your IdP.

**Q** Tip SameGoal is not responsible for any fees associated with your use of third party identity providers.

**Q** Tip If your LEA requires some user accounts in SameGoal which do not exist in your OpenID Connect IdP, they can be configured to use a password.

### Google OpenID Connect Configuration (Google SSO)

These instructions can be used to help districts setup Google SSO using OpenID Connect. Google is a common Identity Provider; as a service to clients, SameGoal provides Googlespecific instructions.

**Q** Tip SameGoal is not responsible for any fees associated with your use of Google as an OpenID Connect Identity Provider.

**Q** Tip Google frequently changes their user interfaces; directions may not fully match the current Google interface.

Create a new Google API project

**Steps** To create a new Google API project:

**Q** Tip If you already have a Google Cloud Platform project that you wish to use, you may skip to the next section.

- Log into your Google account.
- Navigate to the Google API Console.
- Select your organization from the menu in the top-left corner.
- In the popup window choose "NEW PROJECT".

|     | Google Cloud            | • Example -                                       |                     | ~          |  |  |
|-----|-------------------------|---------------------------------------------------|---------------------|------------|--|--|
| API | APIs & Services         | OAuth consent screen                              | Learn               |            |  |  |
| 4   | Enabled APIs & services | SameGoal FOIT APP                                 | Google O            | Auth cor   |  |  |
| Ш   | Library                 |                                                   | What is the         | oAuth c    |  |  |
| 07  | Credentials             | User type                                         | What are O          | Auth cor   |  |  |
| Ξ¥  | OAuth consent screen    | Internal 🕑                                        | what are o          | Autilicol  |  |  |
|     | Domain verification     | MAKE EXTERNAL                                     | What are s          | ensitive / |  |  |
| ≡o  | Page usage agreements   |                                                   | What are re         | estricted  |  |  |
|     |                         | OAuth rate limits                                 |                     |            |  |  |
|     |                         | Your to'                                          | Your to' The ann re |            |  |  |
|     |                         | Token Select from EXAMPLE.COM -                   | OJECT               | ation d    |  |  |
|     |                         | Your cu<br>day tok Q. Search projects and folders | ]                   | need to    |  |  |
|     |                         | 3 hours                                           | ]                   | ı't verify |  |  |
|     |                         | Name ID                                           |                     | ,          |  |  |
|     |                         | ✓ ☆ In Example Ø samegoal-353620                  |                     | es the v   |  |  |
|     |                         |                                                   |                     | isers ca   |  |  |
|     |                         |                                                   |                     | fication   |  |  |

- In the dialog box that appears, enter "SameGoal" as the project name and leave the organization and location unchanged.
- Click the "CREATE" button.

| ≡ Google Cloud                                                                         | <b>Q</b> Search Products, re              |
|----------------------------------------------------------------------------------------|-------------------------------------------|
| New Project                                                                            |                                           |
| Project name *<br>SameGoal<br>Project ID: samegoal-353620. It cannot be changed later. | DIT                                       |
| example.com<br>Select an organization to attach it to a project. This selection        | ← ? <li>can't be changed later.     </li> |
| Location *<br>Example.com                                                              | BROWSE                                    |
| Parent organization or folder                                                          |                                           |
| CREATE CANCEL                                                                          |                                           |

• When the activity completes, continue below.

**Steps** To setup the consent screen:

**Q** Tip If you have already configured your Google Credentials Consent Screen, you may skip to the next section.

- Navigate to the Google OAuth Consent Screen.
- Select "Internal" for the application type and click "CREATE".

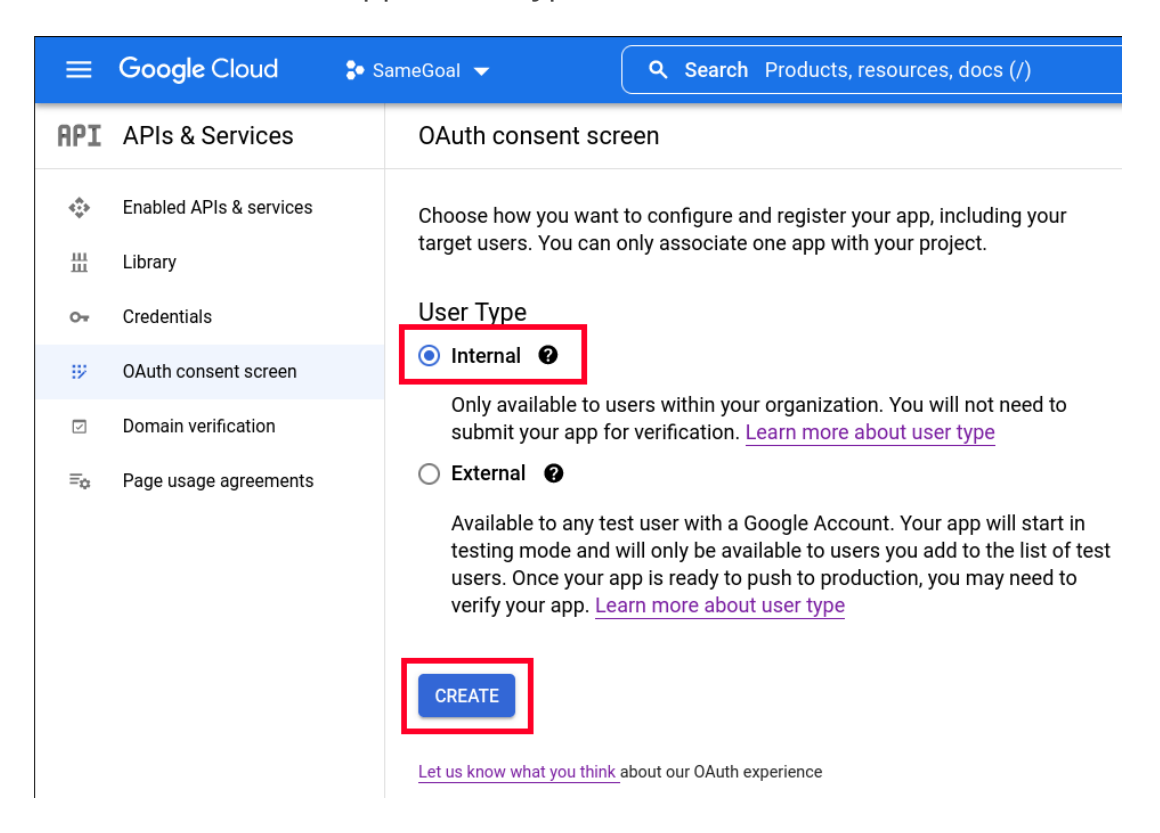

- In the "App name" field, enter "SameGoal".
- Select a "User support email" (can be an email address or a Google Group email address that you manage).
- In the "Developer contact information" section, enter "help@samegoal.com" into the "Email addresses" field.
- Leave all other fields unchanged and click "SAVE AND CONTINUE".

| ≡                | Google Cloud                                 | SameGoal - Q Search Products, resources, docs (/)                                                                                                    |   |  |  |  |
|------------------|----------------------------------------------|----------------------------------------------------------------------------------------------------|---|--|--|--|
| API              | APIs & Services                              | Edit app registration                                                                                                    |   |  |  |  |
| <b>*</b> .><br>Щ | Enabled APIs & services<br>Library           | 1 OAuth consent screen — 2 Scopes — 3 Summary                                                                                                    |   |  |  |  |
| 07               | Credentials                                  | App information                                                                                                    |   |  |  |  |
| IJ               | OAuth consent screen                         | This shows in the consent screen, and helps end users know who you are and contact you                                                                                                    |   |  |  |  |
|                  | Domain verification<br>Page usage agreements | App name *         SameGoal         The name of the app asking for consent         User support email *         support@example.com         For users to contact you with questions about their consent         App logo         Upload an image, not larger than 1MB on the consent screen that will help users recognize your app. Allowed image formats are JPG, PNG, and BMP. Logos should be square and 120px by 120px for the best results.         App domain         To protect you and your users, Google only allows apps using OAuth to use Authorized Domains. The following information will be shown to your users on the consent screen. |   |  |  |  |
|                  |                                              | Application home page                                                                                                    | ] |  |  |  |
|                  |                                              | Provide users a link to your home page                                                                                                    |   |  |  |  |
|                  |                                              | Application privacy policy link                                                                                                    | ] |  |  |  |
|                  |                                              | Provide users a link to your public privacy policy                                                                                                    |   |  |  |  |
|                  |                                              | Application terms of service link                                                                                                    |   |  |  |  |
|                  |                                              | Provide users a link to your public terms of service                                                                                                    | _ |  |  |  |
|                  |                                              | Authorized domains                                                                                                    |   |  |  |  |
|                  |                                              | When a domain is used on the consent screen or in an OAuth client's configuration, it must be<br>pre-registered here. If your app needs to go through verification, please go to the <u>Google Search</u><br><u>Console</u> to check if your domains are authorized. <u>Learn more</u> about the authorized domain limit                                                                                                    |   |  |  |  |
|                  |                                              | + ADD DOMAIN                                                                                                    |   |  |  |  |
|                  |                                              | Developer contact information  Email addresses *  help@samegoal.com  These email addresses are for Google to notify you about any changes to your project.  SAVE AND CONTINUE CANCEL                                                                                                    | ] |  |  |  |

- On the scopes screen, leave the scopes unchanged and click "SAVE AND CONTINUE".
- On the summary screen, click "BACK TO DASHBOARD".

**Steps** To create an OAuth 2.0 Client ID:

• On the Google Credentials Screen, select "CREATE CREDENTIALS" then "OAuth client ID".

|                                      | Google Cloud            | 🕽 SameGoal 👻             | Q Search Products, resources, docs (/)                                                          |  |  |
|--------------------------------------|-------------------------|--------------------------|-------------------------------------------------------------------------------------------------|--|--|
| API                                  | APIs & Services         | Credentials              | + CREATE CREDENTIALS                                                                            |  |  |
| ¢\$>                                 | Enabled APIs & services | Create credentials to ac | API key<br>Identifies your project using a simple API key to check quota and access             |  |  |
| Ш                                    | Library                 | API Keys                 | OAuth client ID<br>Requests user consent so your app can access the user's data                 |  |  |
| 0-                                   | Credentials             | ☐ Name                   | Service account<br>Enables server-to-server, app-level authentication using robot accounts<br>a |  |  |
| 92                                   | OAuth consent screen    | No API keys to displa    |                                                                                                 |  |  |
| V                                    | Domain verification     | OAuth 2.0 Client I       | Help me choose<br>Asks a few questions to help you decide which type of credential to use       |  |  |
| ≡ <sub>‡</sub> Page usage agreements |                         | □ Name                   | Creation date _L                                                                                |  |  |

- For "Application Type", select "Web application".
- In the "Name" field, enter "SameGoal".
- In the "Authorized redirect URIs" section, add https://samegoal.com/iep/oidcCallback
- Click the "Create" button.

| ≡            | Google Cloud            | SameGoal - Q Search Products, resources, docs (/)                                                                                                    |    |  |  |  |  |
|--------------|-------------------------|----------------------------------------------------------------------------------------------------|----|--|--|--|--|
| API          | APIs & Services         | ← Create OAuth client ID                                                                                                    |    |  |  |  |  |
| < <b>⇔</b> ≯ | Enabled APIs & services | A client ID is used to identify a single app to Google's OAuth servers. If your app runs on multiple aletforms, each will need its own client ID. See Setting up OAuth 2.0 for more |    |  |  |  |  |
| Ш            | Library                 | information. <u>Learn more</u> about OAuth client types.                                                                                                    |    |  |  |  |  |
| 0-           | Credentials             | Application type *-                                                                                                    |    |  |  |  |  |
|              | OAuth consent screen    | <pre>/ Name *</pre>                                                                                                    | כר |  |  |  |  |
|              | Domain verification     | SameGoal                                                                                                    |    |  |  |  |  |
| ≡¢           | Page usage agreements   | console and will not be shown to end users.                                                                                                    |    |  |  |  |  |
|              |                         | • The domains of the URIs you add below will be automatically added to your <u>OAuth consent screen</u> as <u>authorized domains</u> .                                              |    |  |  |  |  |
|              |                         | Authorized JavaScript origins 🛛 🛛                                                                                                    |    |  |  |  |  |
|              |                         | For use with requests from a browser                                                                                                    |    |  |  |  |  |
|              |                         | + ADD URI                                                                                                    |    |  |  |  |  |
|              |                         | Authorized redirect URIs @                                                                                                    |    |  |  |  |  |
|              |                         | For use with requests from a web server                                                                                                    |    |  |  |  |  |
|              |                         | URIs 1 *<br>https://samegoal.com/iep/oidcCallback                                                                                                    |    |  |  |  |  |
|              |                         | + ADD URI                                                                                                    |    |  |  |  |  |
|              |                         | Note: It may take 5 minutes to a few hours for settings to take effect CREATE CANCEL                                                                                                |    |  |  |  |  |

- In the dialog which displays, copy "Your Client ID" and "Your Client Secret".
- Your Issuer URL will be https://accounts.google.com.
- Enter your configuration information into SameGoal.

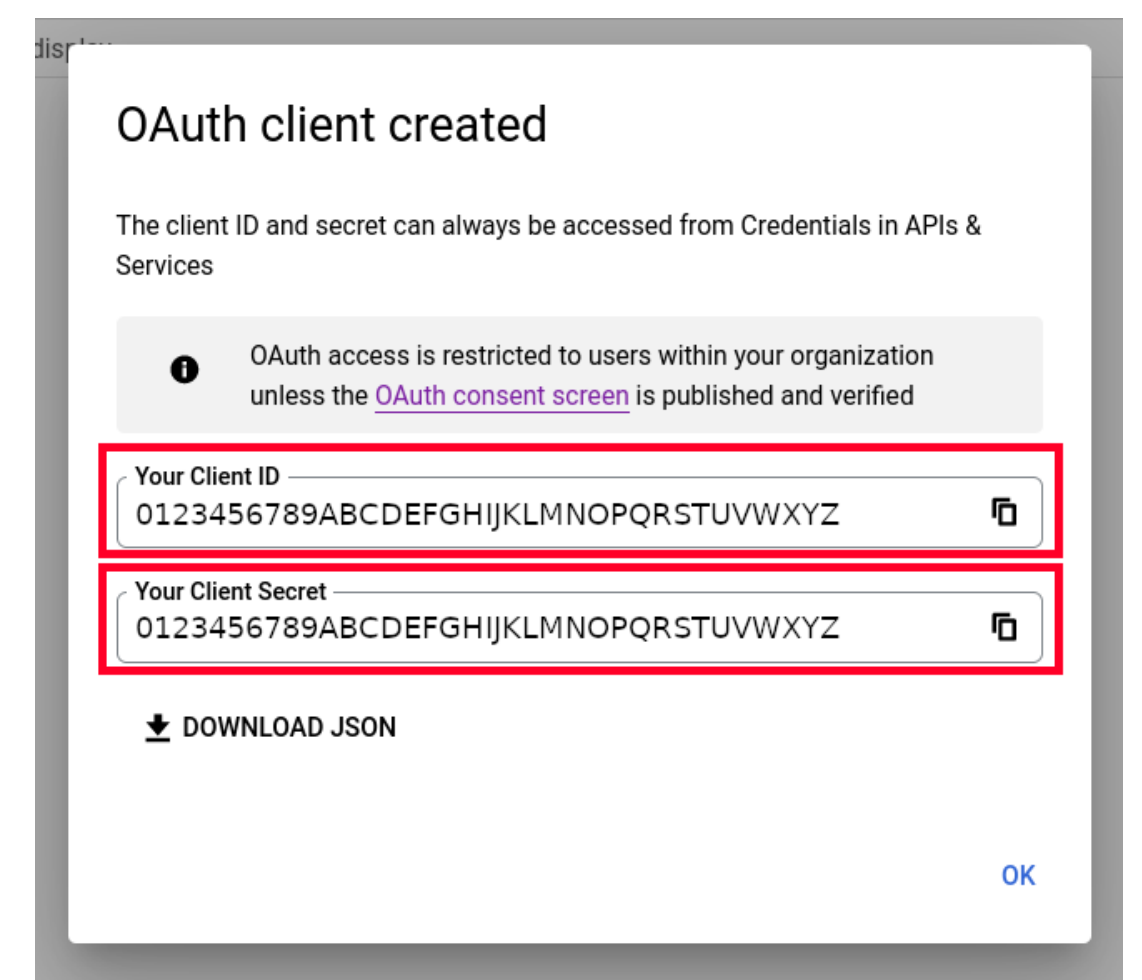

### Microsoft Entra OpenID Connect Configuration (Entra SSO)

These instructions can be used to help districts setup Microsoft Entra SSO using OpenID Connect. Microsoft Entra is a common Identity Provider; as a service to clients, SameGoal provides Microsoft Entra-specific instructions.

**Q** Tip SameGoal is not responsible for any fees associated with your use of Microsoft Entra as an OpenID Connect Identity Provider.

**Q** Tip Microsoft Entra frequently changes their user interfaces; directions may not fully match the current Microsoft Entra interface.

Register a new Microsoft Entra application

**Steps** To register a new Microsoft Entra application:

**Q** Tip If you already have a Microsoft Entra Active Directory application that you wish to use, you may skip to the next section.

- Log into your Microsoft Entra account.
- Navigate to the Entra Active Directory console
- In the "+ Add" dropdown choose "App registration".

| $\equiv$ Microsoft Azure                                     | ℅ Search resources, serv                                                                              | ices, and docs (G+/)      |                                                                                                    |               |        |  |  |
|--------------------------------------------------------------|----------------------------------------------------------------------------------------------------|---------------------------|----------------------------------------------------------------------------------------------------|---------------|--------|--|--|
| Home >                                                       |                                                                                                    |                           |                                                                                                    |               |        |  |  |
| Default Directory   Overview …     Azure Active Directory    |                                                                                                    |                           |                                                                                                    |               |        |  |  |
|                                                              | $^{\times}$ + Add $\sim$ $^{\otimes}$                                                                 | Manage tenants [ 🔁        | What's new                                                                                                    | 😼 Preview fea | atures |  |  |
| i Overview                                                   |                                                                                                    |                           |                                                                                                    |               |        |  |  |
| <ul> <li>Preview features</li> </ul>                         | User                                                                                                  | <u>pler, integr</u>       | pler, integrated experience for managing all your Identity<br>needs. Try the new Microsoft Entra admin center! |               |        |  |  |
| 🗙 Diagnose and solve problems                                | Group                                                                                                 | needs. Try                |                                                                                                    |               |        |  |  |
| Manage                                                       | Enterprise applica                                                                                    | tion Propertie            | Properties Tutorials                                                                                           |               |        |  |  |
| 🚨 Users                                                      | App registration                                                                                      |                           |                                                                                                    |               |        |  |  |
| 🐣 Groups                                                     | Search your                                                                                           | Search your tenant        |                                                                                                    |               |        |  |  |
| 🤨 External Identities                                        | Basic information                                                                                     | Basic information         |                                                                                                    |               |        |  |  |
| 🚨 Roles and administrators                                   |                                                                                                    |                           |                                                                                                    |               |        |  |  |
| Administrative units                                         | Name                                                                                                  | Default Directory         | Use                                                                                                    | ers           | 1      |  |  |
| 🚸 Delegated admin partners                                   | Tenant ID                                                                                             | <tenant-id> 🗋</tenant-id> | Gro                                                                                                    | oups          | 0      |  |  |
| Enterprise applications                                      | Primary domain                                                                                        | <domain></domain>         | Ар                                                                                                    | plications    | 1      |  |  |
| Devices                                                      | License                                                                                               | Azure AD Free             | De                                                                                                    | vices         | 0      |  |  |
| App registrations                                            |                                                                                                    |                           |                                                                                                    |               |        |  |  |
| Identity Governance                                          | Alerts                                                                                                |                           |                                                                                                    |               |        |  |  |
| Application proxy                                            |                                                                                                    |                           |                                                                                                    |               |        |  |  |
| <ul> <li>Custom security attributes<br/>(Preview)</li> </ul> | Please migrate from MFA Server to Azure AD Multi-<br>Factor Authentication by September 2024 to avoid |                           |                                                                                                    |               |        |  |  |

- In the "Register and application" page that appears, enter "SameGoal" as the userfacing display name.
- In the "Supported account types" select "Accounts in this organizational directory only".
- In the "Redirect URI" section, select "Web" and enter https://samegoal.com/iep/oidcCallback.
- Click the "Register" button.

| $\equiv$ Microsoft Azure                                                                                                    |                                                                                                    | 🕗        |
|----------------------------------------------------------------------------------------------------|----------------------------------------------------------------------------------------------------|----------|
| Home > Default Directory   Ove                                                                                                    | erview >                                                                                                    |          |
| Register an application                                                                                                    | ation                                                                                                    | $\times$ |
|                                                                                                    |                                                                                                    |          |
| * Name                                                                                                    |                                                                                                    |          |
| The user-facing display name for t                                                                                                    | his application (this can be changed later).                                                                                                    |          |
| SameGoal                                                                                                    |                                                                                                    | ~        |
| L                                                                                                    |                                                                                                    |          |
| Supported account types                                                                                                    |                                                                                                    |          |
| Who can use this application or ac                                                                                                    | cess this API?                                                                                                    |          |
| <ul> <li>Accounts in this organizational</li> </ul>                                                                                                    | al directory only (Default Directory only - Single tenant)                                                                                       |          |
| Accounts in any organizational                                                                                                    | al directory (Any Azure AD directory - Multitenant)                                                                                              |          |
| <ul> <li>Accounts in any organizational</li> </ul>                                                                                                    | I directory (Any Azure AD directory - Multitenant) and personal Microsoft accounts (e.g. Skype, Xbo                                              | ox)      |
| Personal Microsoft accounts of the second second | nly                                                                                                    |          |
| Help me choose                                                                                                    |                                                                                                    |          |
| help me choose                                                                                                    |                                                                                                    |          |
|                                                                                                    |                                                                                                    |          |
| Redirect URI (optional)                                                                                                    |                                                                                                    |          |
| We'll return the authentication res<br>changed later, but a value is requir                                                                                                    | ponse to this URI after successfully authenticating the user. Providing this now is optional and it car<br>ed for most authentication scenarios. | n be     |
| Web                                                                                                    | https://samegoal.com/iep/oidcCallback                                                                                                    |          |
|                                                                                                    |                                                                                                    |          |
|                                                                                                    |                                                                                                    |          |
|                                                                                                    |                                                                                                    |          |
|                                                                                                    |                                                                                                    |          |
|                                                                                                    |                                                                                                    |          |
| Pagistar an ann you'ra warking an                                                                                                    | here laterate calleny appr and other appr from outride your organization by adding from Entern                                                   | vice     |
| applications.                                                                                                    | nere, integrate gailery apps and other apps from outside your organization by adding from enterp                                                 | rise     |
|                                                                                                    |                                                                                                    |          |
| By proceeding, you agree to the M                                                                                                    | iicrosoft Platform Policies 🗗                                                                                                    |          |
| Register                                                                                                    |                                                                                                    |          |
|                                                                                                    |                                                                                                    |          |

• When the activity completes, continue below.

Copy the OAuth 2.0 Client ID

**Steps** To copy the OAuth 2.0 Client ID:

- On the Microsoft Entra Default Directory SameGoal Overview Screen, copy the "Application (client) ID".
- This Client ID will later be pasted into SameGoal.

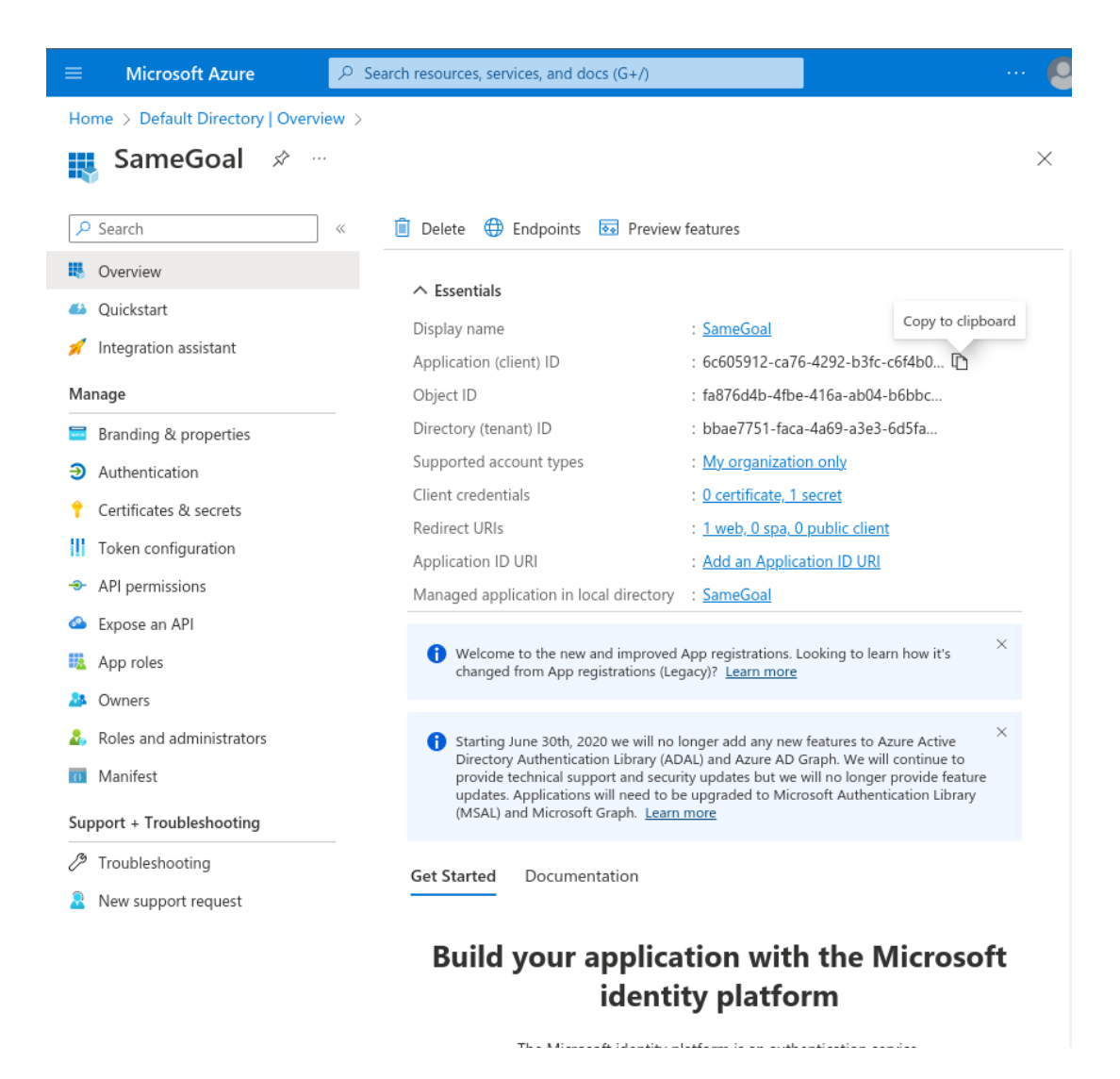

- On the Microsoft Entra Default Directory SameGoal Overview Screen, copy the "Directory (tenant) ID".
- This Tenant ID will later be pasted into SameGoal as the "Issuer URL" formatted as https://login.microsoftonline.com/{directory tenant id}/v2.0.

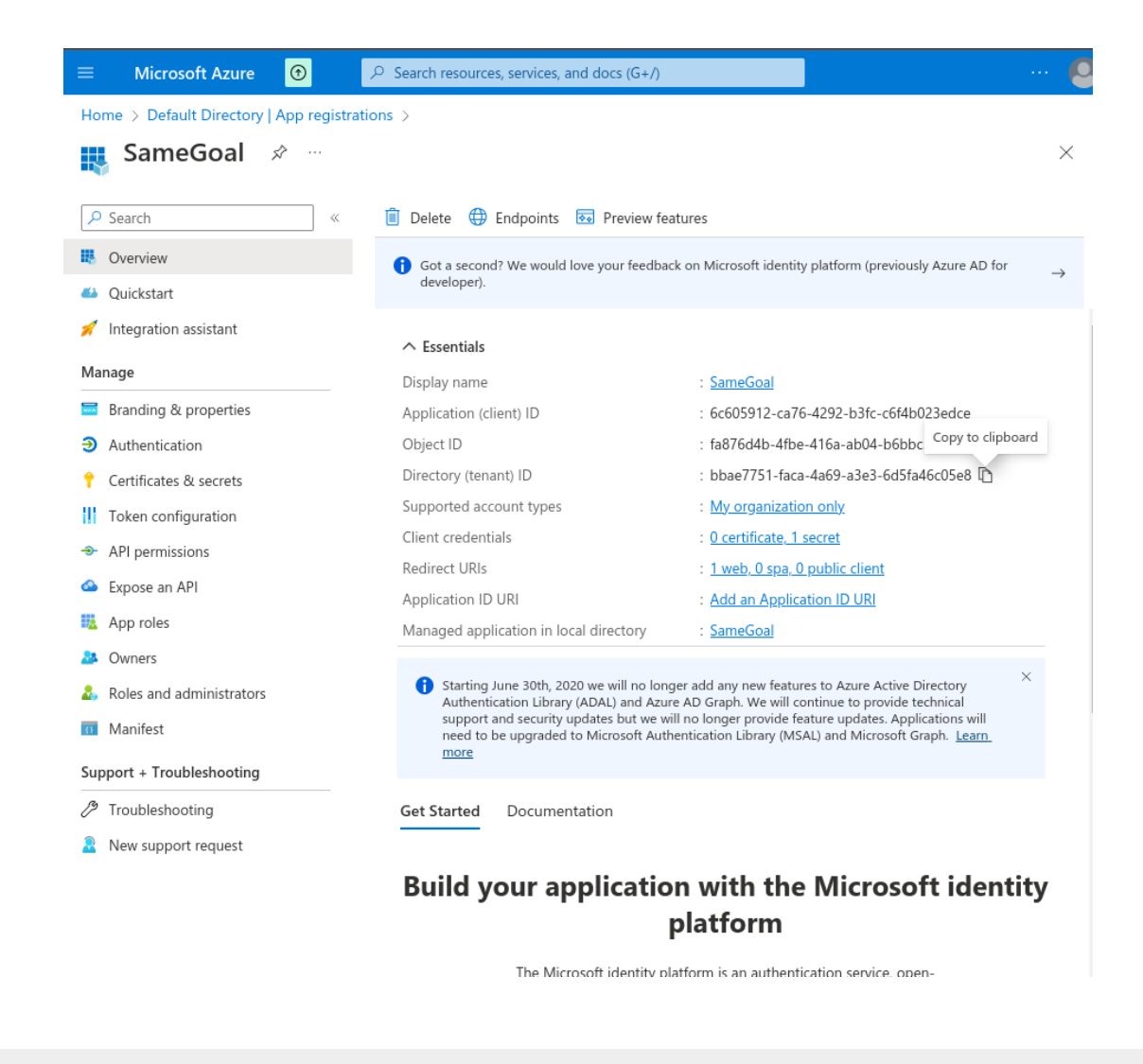

Create a new OAuth 2.0 Client Secret ID

**Steps** To create a new OAuth Client Secret ID:

- On the Microsoft Entra Default Directory SameGoal Overview Screen, select the "Certificates & secrets" option on the left side.
- On the "SameGoal | Certificates & secrets" page that opens, click the "+ New client secret" button.

| $\equiv$ Microsoft Azure                                                        | 2 م | Search resources, services, an                                                      | d docs (G+/)                                              |                                                                            |                                                                                                    |  |
|---------------------------------------------------------------------------------|-----|-------------------------------------------------------------------------------------|-----------------------------------------------------------|----------------------------------------------------------------------------|----------------------------------------------------------------------------------------------------|--|
| Home > Default Directory   Overview > SameGoal                                  |     |                                                                                     |                                                           |                                                                            |                                                                                                    |  |
| PameGoal   Certificates & secrets                                               |     |                                                                                     |                                                           |                                                                            |                                                                                                    |  |
| ₽ Search                                                                        | «   | 🔗 Got feedback?                                                                     |                                                           |                                                                            |                                                                                                    |  |
| <ul> <li>Overview</li> <li>Quickstart</li> <li>Integration assistant</li> </ul> |     | Credentials enable confide<br>when receiving tokens at a<br>assurance, we recommend | ential application<br>web addressab<br>lusing a certifica | ns to identify themse<br>ole location (using ar<br>ate (instead of a clier | lves to the authentication service<br>HTTPS scheme). For a higher level of<br>it secret) as a credential. |  |
| Manage                                                                          |     |                                                                                     |                                                           |                                                                            | ×                                                                                                    |  |
| 🔤 Branding & properties                                                         |     | Application registrati<br>below.                                                    | on certificates, se                                       | ecrets and federated c                                                     | redentials can be found in the tabs 🔷                                                                     |  |
| Authentication                                                                  |     |                                                                                     |                                                           |                                                                            |                                                                                                    |  |
| 📍 Certificates & secrets                                                        |     | Certificates (0) Clie                                                               | nt secrets (0)                                            | Federated crede                                                            | ntials (0)                                                                                                |  |
| <ul> <li>Token configuration</li> <li>API permissions</li> </ul>                |     | A secret string that the a referred to as application                               | pplication uses t<br>password.                            | to prove its identity (                                                    | when requesting a token. Also can be                                                                      |  |
| Expose an API                                                                   |     | + New client secret                                                                 |                                                           |                                                                            |                                                                                                    |  |
| App roles Owners                                                                |     | Description                                                                         | Expires                                                   | Value 🛈                                                                    | Secret ID                                                                                                 |  |
| <ol> <li>Roles and administrators</li> <li>Manifest</li> </ol>                  |     | No client secrets have be                                                           | en created for t                                          | his application.                                                           |                                                                                                    |  |
| Support + Troubleshooting                                                       |     |                                                                                     |                                                           |                                                                            |                                                                                                    |  |
| Troubleshooting                                                                 |     |                                                                                     |                                                           |                                                                            |                                                                                                    |  |
| New support request                                                             |     |                                                                                     |                                                           |                                                                            |                                                                                                    |  |

- In the "Add a client secret" dialog that appears, enter "SameGoal Client Secret" as the description and set an expiration.
- $\mathbf{Q}$  Tip The shorter the expiration, the more often this setup must occur.
  - Click the "Add" button.

| ■ Microsoft Azure ⑦                                                                                                    | ources, services, and docs (G+/) |                        | 🕗            |
|----------------------------------------------------------------------------------------------------|----------------------------------|------------------------|--------------|
| Home > Default Directory   App registrations > Same                                                                          | Add a client secret              |                        | ×            |
|                                                                                                    | Description                      | SameGoal Client Secret |              |
| X Gor leedback                                                                                                    | Expires                          | Recommended: 6 months  | $\checkmark$ |
| Credentials enable confidential applications to identify then<br>an HTTPS scheme). For a higher level of assurance, we recor | Add Cancel                       |                        |              |
| Application registration certificates, secrets and federates                                                                 | _                                |                        |              |
| Certificates (0) Client secrets (1) Federated crec                                                                           |                                  |                        |              |
| A secret string that the application uses to prove its identi                                                                |                                  |                        |              |

• Copy the "SameGoal Client Secret" value.

• This secret value will later be pasted into SameGoal as the "Client Secret".

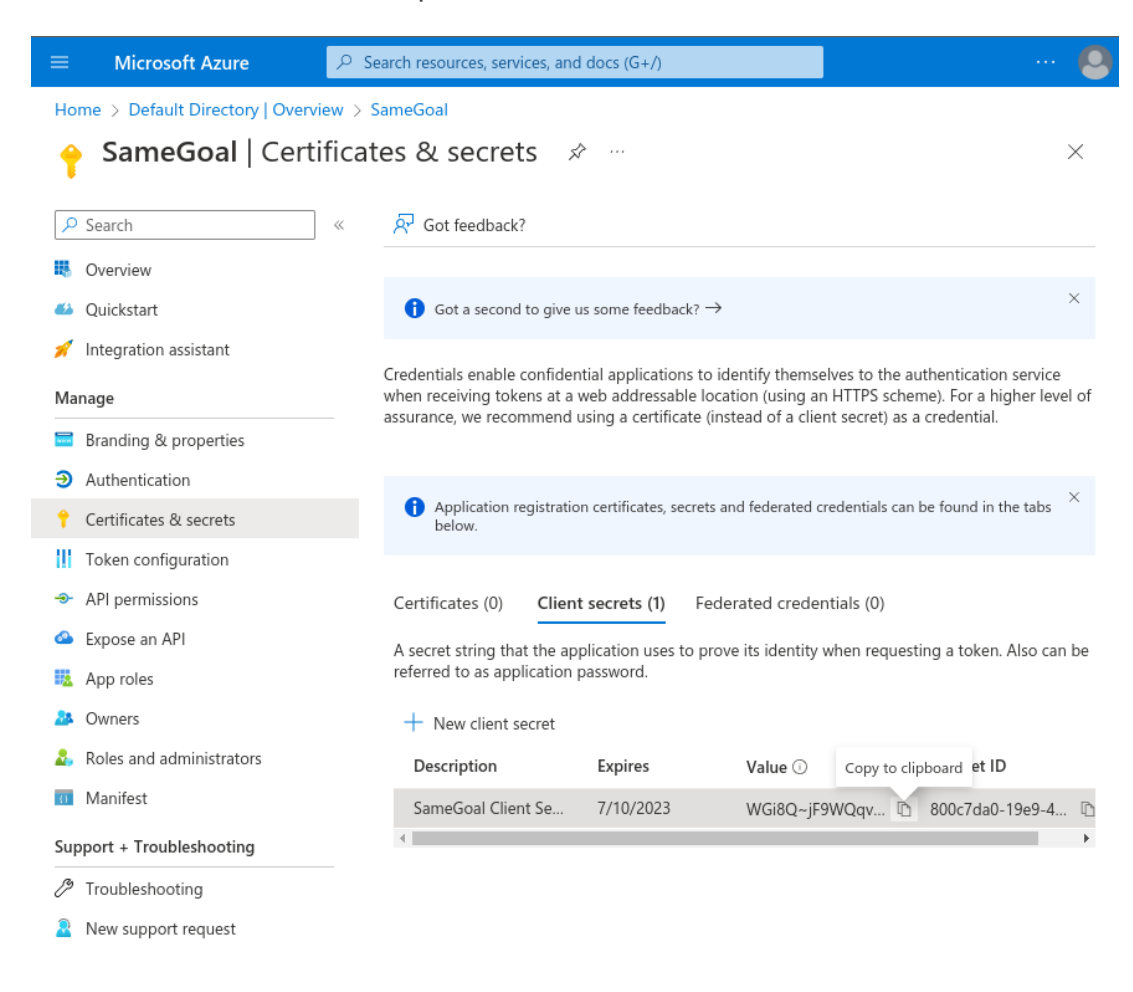

• Enter configuration information into SameGoal.

#### Enter configuration information into SameGoal

**Steps** To enter configuration information into SameGoal:

- Log into SameGoal using an administrative account.
- Visit Settings (left menu) > District Information > OpenID Connect / OIDC.
- Enter the **Client ID**, **Client Secret** and **Issuer URL** copied above.
- Test logging in.

 $\Omega$  Tip It may take 5 minutes to a few hours for settings to take effect.

Q Tip If you are using Google SSO, the **Issuer URL** should be **https://accounts.google.com** 

**Q** Tip If your LEA requires some user accounts in SameGoal which do not exist in your OpenID Connect IdP, they can be configured to use a password.

## **OIDC Subject Identifier**

The OIDC Subject Identifier is a unique and never reassigned identifier within the Identity Provider for the end user. This case-sensitive string must not exceed 255 ASCII characters. If empty, this field is automatically populated on first use when a user signs into SameGoal via the Identity Provider (IdP).